## Краткая инструкция по внесению актуальной информации на портал bus.gov.ru

Для внесения актуальной информации на портал <u>bus.gov.ru</u>, необходимо:

- 1. Авторизоваться на сайте с помощью авторизационных данных или ключа электронной подписи.
- 2. Зайти в раздел «Информация об учреждении».
- 3. Если в заполненных ранее данных имеется ошибка она будет выделена красным шрифтом, как на рисунке:

| Comment of the                                                                                                    | dans. I find for 2 features. In 19875.                                                                   | A. S. Martin, J. Martin and . Million                                                                                                    | -                                                                                                    | A Parent of Paratesian             |            |
|----------------------------------------------------------------------------------------------------|----------------------------------------------------------------------------------------------------|----------------------------------------------------------------------------------------------------|----------------------------------------------------------------------------------------------------|------------------------------------|------------|
| White the second second secon | binet.html $\mathcal{P} = egin{array}{c c c c c c c c c c c c c c c c c c c $                            | ареждении   📽 Информация об учрежде ×                                                                                                    | Concerning of the Institute of the Institute of the Insti |                                    | <u>ب</u> ک |
|                                                                                                    | Организация: ГОСУДАРСТВЕННОЕ БЮД<br>ИНФОРМАЦИОННО-АНА<br>Полномочия организации: Учреждение              | ЖЕТНОЕ УЧРЕЖДЕНИЕ ЗДРАВООХРАНЕНИЯ "ЧЕЛЯБИ<br>ЛИТИЧЕСКИЙ ЦЕНТР"                                                                                                    | ИНСКИЙ ОБЛАСТНОЙ МІ                                                                                                    | едицинский                         |            |
| j<br>I                                                                                                    | Информация об учреждении<br>осударственное бюджетное учреждени<br>информационно-аналитический центр"     | 1Е ЗДРАВООХРАНЕНИЯ "ЧЕЛЯБИНСКИЙ С<br>(Учреждение), ИНН 7453141034                                                                                                   | БЛАСТНОЙ МЕДИ                                                                                                    | цинский                            |            |
|                                                                                                    | Период                                                                                                   | 2015 💌 плановый период: 2016 - 2017                                                                                                    |                                                                                                    |                                    |            |
|                                                                                                    | Тип сведений                                                                                             | Все сведения                                                                                                    |                                                                                                    | V                                  |            |
|                                                                                                    | Статус                                                                                                   | Все статусы                                                                                                    |                                                                                                    | ~                                  |            |
|                                                                                                    |                                                                                                    |                                                                                                    |                                                                                                    |                                    |            |
|                                                                                                    | Тип сведений                                                                                             |                                                                                                    | Период Статус                                                                                                    | Дата Дата<br>подготовки публикации |            |
|                                                                                                    | Общая информация об учреждении (изменение №5) 💽 Сбщая информация об учреждении (изменение №5) 💽 ог<br>ог | перечне государственных (муниципальных) учреждений<br>едения об организации были кименены. Необходимо<br>редактировать информацию на сайте и повторно<br>убликовать | Подготовлено                                                                                                    | 19.06.2015 07:54 03.03.2014 13.28  |            |
|                                                                                                    | Информация о государственном (муниципальном) задании и е                                                 | го исполнении (изменение №1) 💽                                                                                                    | 2015 Подготовлено                                                                                                    | 19.06.2015 07:52 17.03.2015 12:24  |            |
|                                                                                                    | Информация о плане финансово-хозяйственной деятельности                                                  |                                                                                                    | 2015 Опубликовано                                                                                                    | 17.03.2015 12:35 17.03.2015 12:36  |            |
|                                                                                                    | Информация об операциях с целевыми средствами из бюдже                                                   | ra 🔽                                                                                                    | Не<br>подготовлено                                                                                                    |                                    |            |
|                                                                                                    | Информация о результатах деятельности и об использовании                                                 | имущества 💌                                                                                                    | Не<br>подготовлено                                                                                                    |                                    |            |
|                                                                                                    | Сведения о проведенных контрольных мероприятиях и их рез                                                 | ультатах 🤜                                                                                                    | Не<br>подготовлено                                                                                                    |                                    |            |
|                                                                                                    | (ф. 0503730) Баланс государственного (муниципального) учре                                               | ждения 🗨                                                                                                    | Не подготовлено                                                                                                    |                                    |            |
|                                                                                                    | (ф. 0503737) Отчет об исполнении учреждением плана его фи                                                | нансово-хозяйственной деятельности 💌                                                                                                    | Не<br>подготовлено                                                                                                    |                                    |            |
|                                                                                                    | (d. 0502721) OTHOR & device we poster rates poster upper                                                 | -                                                                                                    | Не                                                                                                    |                                    |            |

- 4. Для ее исправления необходимо нажать синий значок рядом с типом и выбрать в меню «Редактировать».
- 5. Далее, необходимо внести актуальные данные, а также отредактировать поле, содержащее ошибку.

|                                                                                    | 7 None San. 2 Names.                                                                                                    |                                                                                                    | tran . Hitsan                                                                                    | 101-1088. L Tap                                             |                                                            | · |
|------------------------------------------------------------------------------------|----------------------------------------------------------------------------------------------------|----------------------------------------------------------------------------------------------------|--------------------------------------------------------------------------------------------------|-------------------------------------------------------------|------------------------------------------------------------|---|
| https://bus.gov.ru/private/agency/agency_general                                   | _info_page.html?ag 🔎 👻 🔒 🖒 🦉 И                                                                                                    | формация об учреждении 🛛 🛞 Общая информа                                                                                                    | ция об уч ×                                                                                      |                                                             |                                                            |   |
|                                                                                    | Официальный сайт<br>для размещения инфор<br>о государственных (мун                                                                                                    | мации<br>иципальных) учреждениях                                                                                                    |                                                                                                  | <u>Что это за сайт?</u>                                     | +7 499 709-0-555<br>8 800 555-12-42<br>helpdesk@bus.gov.ru |   |
|                                                                                    | Администрирование организа                                                                                                    | ции Информация с                                                                                                    | об учреждении                                                                                    | Новости и события                                           | Выход                                                      |   |
| Вы автори<br>Полномоч                                                              | изованы как: Бавыкин М<br>иия пользователя: Админист                                                                                                    | Ларат Владимирович<br>ратор, Уполномоченный специалист                                                                                                    |                                                                                                  |                                                             | T                                                          |   |
| Организац<br>Полномоч                                                              | ция: ГОСУДАРС<br>ИНФОРМА<br>иия организации: Учрежден                                                                                                    | ТВЕННОЕ БЮДЖЕТНОЕ УЧРЕЖДЕНИЕ ЗДРАВО<br>ЩИОННО-АНАЛИТИЧЕСКИЙ ЦЕНТР"<br>ие                                                                                                    | ООХРАНЕНИЯ "ЧЕЛЯБИНСКИ                                                                           | Й ОБЛАСТНОЙ МЕДИЦИНС                                        | кий                                                        |   |
| Общая                                                                              | информация об учре                                                                                                    | ждении                                                                                                    |                                                                                                  |                                                             |                                                            |   |
| Общая и                                                                            | сведения об учре                                                                                                    | дителе, обособленных подразделениях Виды                                                                                                    | деятельности Документы                                                                           | Изображения                                                 |                                                            |   |
| Результат п<br>(проекра ос<br>ислобиц<br>- Ула<br>выб<br>При изменен<br>Сохренить- | роверки информации на странице<br>уществателся по накатило кнопли "С<br>не допускающие публикацию свеб<br>авон неактуальное зночение в попе «1<br>бора значений не подгодит, необходии<br>ии данных на странице для проееден<br>и проеерить на нарушения". | охранить и проеврить на нарушения" или при пу<br>екий:<br>Изд учрекдения». Вам требуется указать новое, на<br>ю обратиться в спуябу поддержи Официального<br>ия повторной проверки на нарушения необходимо | бликации)<br>иболее подходящее, значение и<br>сайта с запросом на добавление<br>нажать на кнопку | із справочника. В случае, если<br>новой записи в справочник | ни одно из доступных для                                   |   |
| Код учрез                                                                          | кдения                                                                                                    | 0369200000301                                                                                                    |                                                                                                  |                                                             |                                                            |   |
| Полное на                                                                          | аименование                                                                                                    | ГОСУДАРСТВЕННОЕ БЮДЖЕТНОЕ УЧР<br>ИНФОРМАЦИОННО-АНАЛИТИЧЕСКИЙ І                                                                                                    | РЕЖДЕНИЕ ЗДРАВООХРАНЕНИ<br>ЦЕНТР"                                                                | Я "ЧЕЛЯБИНСКИЙ ОБЛАСТН                                      | ОЙ МЕДИЦИНСКИЙ                                             |   |
| Сокращен                                                                           | ное наименование                                                                                                    | ГБУЗ "ЧОМИАЦ"                                                                                                    |                                                                                                  |                                                             |                                                            |   |
| Тип учрех                                                                          | кдения                                                                                                    | бюджетное учреждение                                                                                                    |                                                                                                  |                                                             |                                                            |   |
| Вид учреж                                                                          | кдения *                                                                                                    | 0512056 Центр медицинский информац                                                                                                    | ионно-аналитический 🔍                                                                            |                                                             |                                                            |   |
|                                                                                    |                                                                                                    | 7453141034                                                                                                    |                                                                                                  |                                                             |                                                            |   |
| ИНН                                                                                |                                                                                                    |                                                                                                    |                                                                                                  |                                                             |                                                            |   |
| ИНН                                                                                |                                                                                                    | 745301001                                                                                                    |                                                                                                  |                                                             |                                                            |   |
| инн<br>кпп<br>огрн                                                                 |                                                                                                    | 745301001<br>1057424502673                                                                                                    |                                                                                                  |                                                             |                                                            |   |

6. После этого необходимо нажать кнопку «Сохранить и проверить на нарушения»

|                                                                      | о государственных (муниципальных) учреждениях                |                                                                                                    |          |              |                              |                                   |
|----------------------------------------------------------------------|--------------------------------------------------------------|----------------------------------------------------------------------------------------------------|----------|--------------|------------------------------|-----------------------------------|
| Администрирование                                                    | организации                                                  | Информация об учреждении                                                                                                    |          | Новости и со | обытия                       | Выход                             |
| Вы авторизованы как:<br>Полномочия пользователя: И                   | авыкин Марат Владимирович<br>дминистратор, Уполномочен       | ный специалист                                                                                                    |          |              |                              | F                                 |
| Организация:<br>Полномочия организации:                              | ОСУДАРСТВЕННОЕ БЮДЖЕТН<br>ІНФОРМАЦИОННО-АНАЛИТИ<br>Чреждение | ОЕ УЧРЕЖДЕНИЕ ЗДРАВООХРАНЕНИЯ "ЧЕЛЯБ<br>ЧЕСКИЙ ЦЕНТР"                                                                                        | инский с | ОБЛАСТНОЙ МЕ | цицинский                    |                                   |
| Информация об учреж<br>государственное бюджи<br>информационно-аналит | с <b>дении</b><br>ЕТНОЕ УЧРЕЖДЕНИЕ 34<br>ИЧЕСКИЙ ЦЕНТР" (Учр | ІРАВООХРАНЕНИЯ "ЧЕЛЯБИНСКИЙ<br>еждение), ИНН 7453141034                                                                                      | ОБЛАСТ   | ной медиц    | инский                       |                                   |
|                                                                      | Период <sup>9</sup> 2<br>Тип сведений В                      | 015 <b>У</b> плановый период: 2016 - 2017<br>се сведения                                                                                     |          |              |                              | V                                 |
|                                                                      | Статус В                                                     | се статусы                                                                                                    |          |              | Дата                         | Дата                              |
| ил седении<br>Общая информация об учреждени                          | в перечн<br>сведени<br>отредакт<br>опубликс                  | е государственных (муниципальных) учреждений<br>я об организации были кзменены. Необходимо<br>ировать информацию на сайте и повторно<br>вать | Период   | Подготовлено | подготовки<br>19.06.2015 07: | публикации<br>56 03.03.2014 13:28 |
| Информация о государственном (м                                      | униципальном) задании и его исп                              | олнении (изменение №1) 🔽                                                                                                    | 2015     | Подготовлено | 19.06.2015 07:               | 52 17.03.2015 12:24               |
| Информация о плане финансово-х                                       | озяйственной деятельности 💽                                  |                                                                                                    | 2015     | Опубликовано | 17.03.2015 12:               | 35 17.03.2015 12:36               |
|                                                                      |                                                              |                                                                                                    |          |              |                              |                                   |

- 7. В случае успешного сохранения необходимо в общем списке нажать на синий значок, рядом с измененным типом и выбрать в меню «Подписать и Опубликовать», после чего дождаться сообщения об успешном опубликовании.
- 8. Сообщение об ошибке должно исчезнуть (если было).
- 9. Для проверки данных, можно, нажав на синий значок, выбрать «Просмотр сведений».

## В случае возникновения ошибок, вопросов необходимо обращаться в техническую поддержку портала <u>http://bus.gov.ru</u> по тел. 8 800 555-12-42 или эл. почте helpdesk@bus.gov.ru.